## 難易度表自動生成ツール

#### このツールを利用したことによる損害に関して 一切の責任を負いません

あらかじめバックアップを取っておいてください

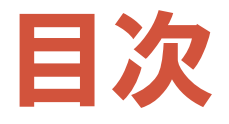

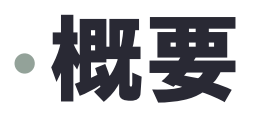

- •内容物の説明
- •前準備
- 使用方法の手順
  - •新規作成
  - •追加削除
- ・仕様の詳細
- ・その他

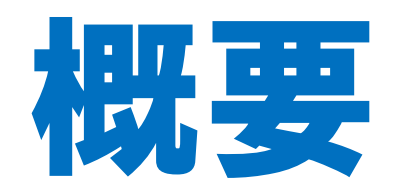

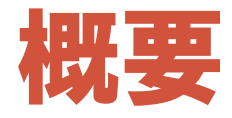

| ٥  | LR | music title                                    | original artist    | score site   | comment       |
|----|----|------------------------------------------------|--------------------|--------------|---------------|
| ©1 | в  | reikon girl@Genso~kyo (NDRMAL7)                | Bung               |              |               |
| @1 | B  | run -SP NANATHER III-                          | ban -              | acanat       |               |
| ©1 | в  | 初めだけ囲じゃない                                      | <u>sa10</u>        | <u> </u>     |               |
| @1 | Е  | mecaron (* 🏛 * )                               | Ent                | EM           | newIIII       |
| 01 | B  | Blue. by Hand Made Socket(営10)                 |                    |              | reo/!!!!      |
| ©1 | E  | HE is an Energizer(Pt2) - SCRATCH++ -          | Mr.ABC             | 211<br>211   | ©2→©1         |
| ⊕2 | B  | ±0[7keys/HYPER]                                | MM                 |              |               |
| 02 | B  | Eastern Beats [NANA-]]]                        | Mitrix             | 10:10144     |               |
| ⊕2 | В  | reikon girl@Geneo-kyo (H1PER7)                 | aung               |              |               |
| 02 | в  | HE is an Energizer(Joken~S~)                   | MrABC              | 1973月24H     | revilli       |
| ⊕2 | B  | 東の国のFLYING PAPARAZZI ! [ hinather 田 ]          | 緑奈月みつ / obijeselle | 彩虹           | new!!!!       |
| 83 | E  | locked girl@Scarlet-Devils Palace [アグニレイディアンス] | <u>(05-</u>        | <u>wanat</u> |               |
| 83 | в  | Red-rize 8172 mix (yumether©)                  | nint               | 梦观           |               |
| 03 | Е  | SEMITHESIZER                                   | <u>voski</u>       |              | 用相会11 皿のみ     |
| 83 | в  | スクラッチマニア!このゆびとまれ! [ANOTHER]                    | 常夏ハニーバイ            |              |               |
| 03 | B  | 祭月(皿祭)                                         | <u>10</u>          | <u>55</u>    | 第六回差分企画 5KEYS |
|    | ~  |                                                |                    | - Total      |               |

#### 難易度表サイト

#### 難易度表サイトからtsvファイルに変換

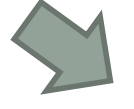

|              |                                                                                                    | _                     | _                                                                                                    | munctora"                             | 5014.05.05 10.40.10  | Con a harrooutt Exce | _             | _                     | _                     | _         |       |
|--------------|----------------------------------------------------------------------------------------------------|-----------------------|----------------------------------------------------------------------------------------------------|---------------------------------------|----------------------|----------------------|---------------|-----------------------|-----------------------|-----------|-------|
| 7715 **      | ーム 挿入 ページレイアウト 副式 テータ 校開 表示                                                                                                    | アドイン 活用しよう            | エクセル ゲーム                                                                                                    |                                       |                      |                      |               |                       |                       |           |       |
| N 10         | MS P3599 - 11 - A' A' =                                                                                                    | <b>=</b>              | 通して全体を表示する 概算                                                                                                    |                                       |                      | 8.8                  | どちらでもない       | 悪い                    | 良い                    | F=91      | 2.6   |
| BADART CA DE | a second by a little second by a second second seco | and the star with the |                                                                                                    |                                       | GRIDE T-TING         | JE                   | DATE: NO      | 2+33                  | 88.7                  | 10.15     | _     |
| · 48         | Block-/Nepigia 🕨 🖌 🖬 · 🔛 · 🍱 · 🗛 · 🛓 · 🔳 ·                                                                                                    | 물을 위해 권한              | 連結合して中央備え・ 🥶・                                                                                                    | · · · · · · · · · · · · · · · · · · · | 第11:10 - 10:001      | 74                   |               | a1 94                 | <b>8</b> 8X           | 457J      |       |
| 797          | 18-14 a 7x54 a                                                                                                    | 配置                    |                                                                                                    | <b>新任</b> (                           |                      |                      |               | 34%                   |                       |           |       |
| 03           | 9 • (* A 119056                                                                                                    |                       |                                                                                                    |                                       |                      |                      |               |                       |                       |           |       |
| A A          | 0                                                                                                    |                       | D                                                                                                    | 5                                     |                      | F                    |               | G                     | н                     |           |       |
| 1 Lovel      | MusicTRie                                                                                                    | EmilD OrgArtia        | t Orga                                                                                                    | WEARLINE.                             | ScoreSte             |                      | ScoreSite     | URL                   | Comment               |           |       |
| 2 @1         | reikon gir@Genso~kvo (NORMAL7)                                                                                                    | 120135 sun3           | Heter.                                                                                                    | //ckt-578814as                        | c2bd5a74 skydrive li | ve.com/browse.asp    | x/.Public/BMS |                       |                       |           |       |
| 3 @1         | run -SP NANATHER III-                                                                                                    | 81897 I-sm            | http:/                                                                                                    | //ckt-576614a1                        | · 束郁樹                |                      | http://flo    | wermaster web.        | fc2.com/              |           |       |
| 4 @1         | 相応だけ目じゃない                                                                                                    | 98001 sat 0           | http:/                                                                                                    | //sound.ip/lobs                       | * 原和相                |                      | http://fk     | wermaster web:        | fc2.com/              |           |       |
| 5 @1         | macamp (' II')                                                                                                    | 122876 Est            | http:/                                                                                                    | //estish nobody                       | 95.25                |                      | http://m      | ahim/24 webfc/2       | (Detailes             |           |       |
| 6 @1         | Filue, by Hand Made Socket(\$10)                                                                                                    | 18366                 |                                                                                                    |                                       |                      |                      |               |                       | DEWEST                |           |       |
| 7 @1         | HE is an Energiper(Pt2) - SCRATCH#+ -                                                                                                    | 107045 Mr ARC         | http:/                                                                                                    | //www.mookie                          | 9188                 |                      | http://au     | shins24 webfc2        | (m)2→(m)1             |           |       |
| 8 @2         | ± 0[7kevs/HYPER]                                                                                                    | 140919 MNMr           | Heter.                                                                                                    | //www.bmeoffig                        | hters.net/bof2012/   |                      |               |                       |                       |           |       |
| 9 @2         | Eastern Beats [NANA-III]                                                                                                    | 80250 Nitrix          | http:/                                                                                                    | // page freett.co                     | (京和樹                 |                      | http://flo    | wermaster web.        | fc2.com/              |           |       |
| 10 @2        | reikon gir@Gensp-kvp (HtyPER7)                                                                                                    | 120137 sun3           | http:/                                                                                                    | //ckt-578814au                        | c2bd5a74 skydrive li | ve.com/trowse.asp    | x/ Public/BMS |                       |                       |           |       |
| 11 @2        | HE is an Energized Joker S-)                                                                                                    | 1/22658 Mr ABO        | http:/                                                                                                    | //www.moshie                          | - 奈和羽                |                      | http://fit    | wermaster web:        | fine a state          |           |       |
| 12 @2        | ●の国のFLMNG PAPARAZZI   [ binather 目 ]                                                                                                    | 115647 種奈良。           | √⊃ / obiginalle http://<br>http://<br>ht | //www.mootio                          | 11.55                |                      | http://av     | shina24 webfc2        | 1001041111            |           |       |
| 12 @3        | Includ entersenter-Devis Palace [77]=1/(7/7/2]                                                                                                    | 115476 < 5-           | http://                                                                                                    | //rem freett.co                       | - 茶形用                |                      | http://fie    | wermaster weh:        | 5                     |           |       |
| 14 (0)3      | Devi-vice P1 22 mix [sumether@]                                                                                                    | R1481 wint            | hitte                                                                                                    | Zelostrian lian                       | - 10.12              |                      | http://w      | men mala mumb         | £                     |           |       |
| 15 @1        | SEMTHESIZER                                                                                                    | 93736 upskt           | http:                                                                                                    | //dee maritow r                       | relevent levent rat  | actioniMom defica    | um#228.event  | 167                   | 回顧6-11                | II D.N    |       |
| 16 @3        | スクラッチマニア!このゆびとまれ! [ANOTHER]                                                                                                    | 77986 常夏八二            | -25-7 http:                                                                                                    | //mankow.nothi                        | hzsh/event/event.    | action=More det      | (Source2128e) | vent=65               |                       |           |       |
| 17 @3        | 66 Fl (m64)                                                                                                    | 132517 sal0           | http:/                                                                                                    | //varuki0 sakuri                      | b.b                  |                      | http://fit    | wermaster web:        | (第六回来)                | TEM SKENS |       |
| 18 @3        | HE is an Energized, Islan-S+-)                                                                                                    | 123060 Mr ABC         | http:/                                                                                                    | //www.moothip                         | · 带和:和               |                      | http://fie    | we master web         | fineweeks             |           |       |
| 19 @3        | PR107 [sumether®]                                                                                                    | 125849 ONOKE          | N http://                                                                                                    | //wehamble o                          | · #10                |                      | http://w      | men seitun weit       | f newtitt             |           |       |
| 20 (03       | 四十五年/世桜 RBárothar                                                                                                    | 1/29/208 Janrato      | httm                                                                                                    | //tfithmates.abi                      | RBA                  |                      | http://fie    | on reactor wab        | 6 mm at 111           |           |       |
| 21 @4        | + O[7keve/ANOTHER]                                                                                                    | 140084 MNMr           | http://                                                                                                    | Change https://                       | htem net/hof20127    |                      |               |                       |                       |           |       |
| 22 @4        | here in the Max ( Beautery)                                                                                                    | 152229 MONO           | http:                                                                                                    | //einekvality as                      | 4372012              |                      | http://ab     | of brail or shifts    | 13.10.30/07           | -W-D-V-E  | luri  |
| 22 04        | wind-line(AVATHED)                                                                                                    | 64981 mm3             | hittee                                                                                                    | of Askastrian like                    | 10001301             |                      | http://fle    | an remarker walk      | C.                    |           | 10.94 |
| 24 04        | 7.15+4(+.7+5 - 06(°.0°)                                                                                                    | 115610 11710          | 1-4 http:                                                                                                    | // enekow nothi                       | 10.09                |                      | http://m      | nhion24 unh fe?       |                       |           |       |
| 25 04        | BB [a method®]                                                                                                    | 192474 ext0           | http://                                                                                                    | / handelit calore                     | MID .                |                      | http://fb     | and control works     | W-TRA                 | 1.1.1     |       |
| 26 64        | #47: #LC [NANATIO @]                                                                                                    | 192473 GVACN          | http:                                                                                                    | //weikill eakure                      |                      |                      | http://fie    | warmather wah         | 第二回美                  | 合金額       |       |
| 27 04        | Entroffic [ II]                                                                                                    | 105275 2089           | http:                                                                                                    | (/outploof)4 wei                      | NOLIDOL              |                      | http://be     | ulimu atuninin ir     | CORNALITY OF CONTRACT |           |       |
| 20 04        | man francisco a la compa                                                                                                    | 150213                | rasp.                                                                                                    | · · · · · · · · · · · · · · · · · · · | 2: T14               |                      | http://w      | as an oriting to /r   | A CORE AND IN         |           |       |
| 10 05        | (forth                                                                                                    | 72091 Verselet        | hitter                                                                                                    | Z frances summaint                    | 70-10-4-             |                      | http://ak     | and the multiple to   | 2.00 (B) (6)          | 199       |       |
| 20 01        | Annual Mamore Mark Legenthed[1]                                                                                                    | 121410 even           | http:                                                                                                    | // cid=87001.4ox                      |                      |                      | http://ww     | condial private units | tell com/or           | obtel     |       |

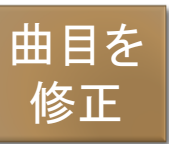

| ۲  | LR | music title                                   | original artist    | score site      | comment       |
|----|----|-----------------------------------------------|--------------------|-----------------|---------------|
| ⊕1 | в  | reikon girl@Geneo-kyo (NOFMAL7)               | Bung               |                 |               |
| @1 | B  | run -SP NANATHER III-                         | ban                | 36:3044         |               |
| ⊕1 | B  | 初めだけ皿じゃない                                     | <u>916</u>         | <u>京東部</u> 社    |               |
| @1 | E  | macaron (* 🏛*)                                | Est                | 彩虹              | rea/IIII      |
| ⊕1 | B  | Blue. by Hand Made Socket(\$10)               |                    |                 | reeliii       |
| ⊕1 | B  | HE is an Energizer(Pt.2) - SCRATCH++ -        | MrABC              | 彩虹              | @2→@1         |
| 82 | B  | ±0[7keys/httPER]                              | MMA                |                 |               |
| @2 | E  | Eastern Beats [VANA-III]                      | Métrics            | <u>2013/144</u> |               |
| 82 | B  | reikon girl@Genso-kyo (H1PER?)                | Bung               |                 |               |
| ©2 | Е  | HE is an Energizer(Joker-S+)                  | Mr.ABC             | <u>在 第月時代</u>   | row/!!!!      |
| 82 | В  | 東の国のFLYING PAPARAZZI ! [ hinather 皿 ]         | 種売月みつ / obiniselle | 彩虹              | realiii       |
| 03 | B  | iccled gin@Scarlet=Devils Palace [アグニレイディアンス] | <u>(5</u>          | <del>REDM</del> |               |
| 03 | B  | Red−rize B172 mix (yumether©)                 | eint.              | 意識              |               |
| 03 | E  | SEMITHESIZER                                  | <u>vosk</u>        |                 | 同幅☆11 皿のみ     |
| 03 | в  | スクラッチマニア!このゆびとまれ! [ANOTHER]                   | 常夏ハニーパイ            |                 |               |
| 03 | E  | 祭月(圓祭)                                        | <u>so10</u>        | <u>50</u>       | 第六回差分企画 5KEYS |

難易度表サイトのhtml

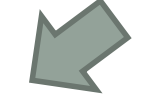

tsvファイルから難易度表サイトのhtmlを出力

tsvファイルとは タブ区切りファイルのこと

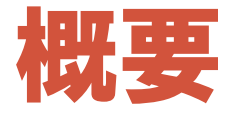

#### このツールを用いて楽になるところ

- ●曲の追加削除がエクセルやリブレオフィス等で編集可能となる
- ●難易度の区切りのために必要な条件式を書かなくてよい
- ●曲データの項目idを編集する必要がない
- ●曲データを追加するhtmlソースを書かなくてよい

## 内容物の説明

### 内容物の説明

#### ●内容物

- 1.FromHP2Data.exe
  - ▶ 難易度表サイトからtsvファイルに変換する実行ファイル
- tableURL.txt
  - ▶データを取得する難易度表サイトのURLを記述
- 2.FromData2HTML.exe
  - ▶tsvファイルから難易度表のhtmlファイルに変換する実行ファイル
- tableHeader.html
  - >難易度表の曲データ定義前の内容を記述
- tableFooter.html
  - > 難易度表の曲データ定義後の内容を記述
- defHtmlFileName.txt
  - ▶出力するhtmlファイルのファイル名を記述(拡張子無しで)
- musicData.tsv
  - ▶ 難易度表を新規作成するときに使用します

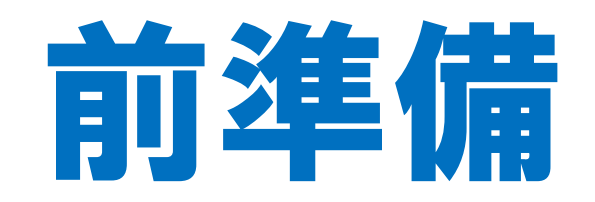

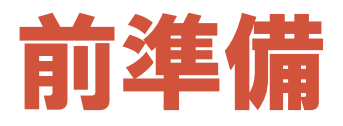

#### ●前準備1

•defHtmlFileName.txt

●出力するhtmlファイルのファイル名を入力してください

#### (例) 難易度表のファイルをLN.htmlとしたいとき

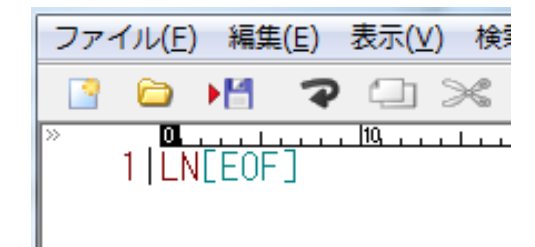

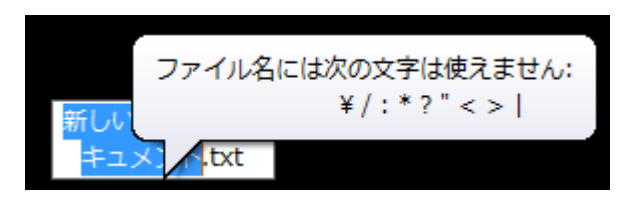

defHtmlFileName.txtには LN と入力すること

複数行記述しても構わないですが 1行目しか読み取りません

ファイル名に付けれない文字は使用しないでください htmlファイルが出力されません

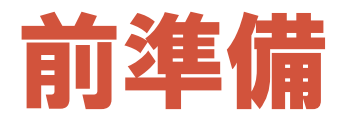

#### ●前準備2 ●tableHeader.html ●tableFooter.html

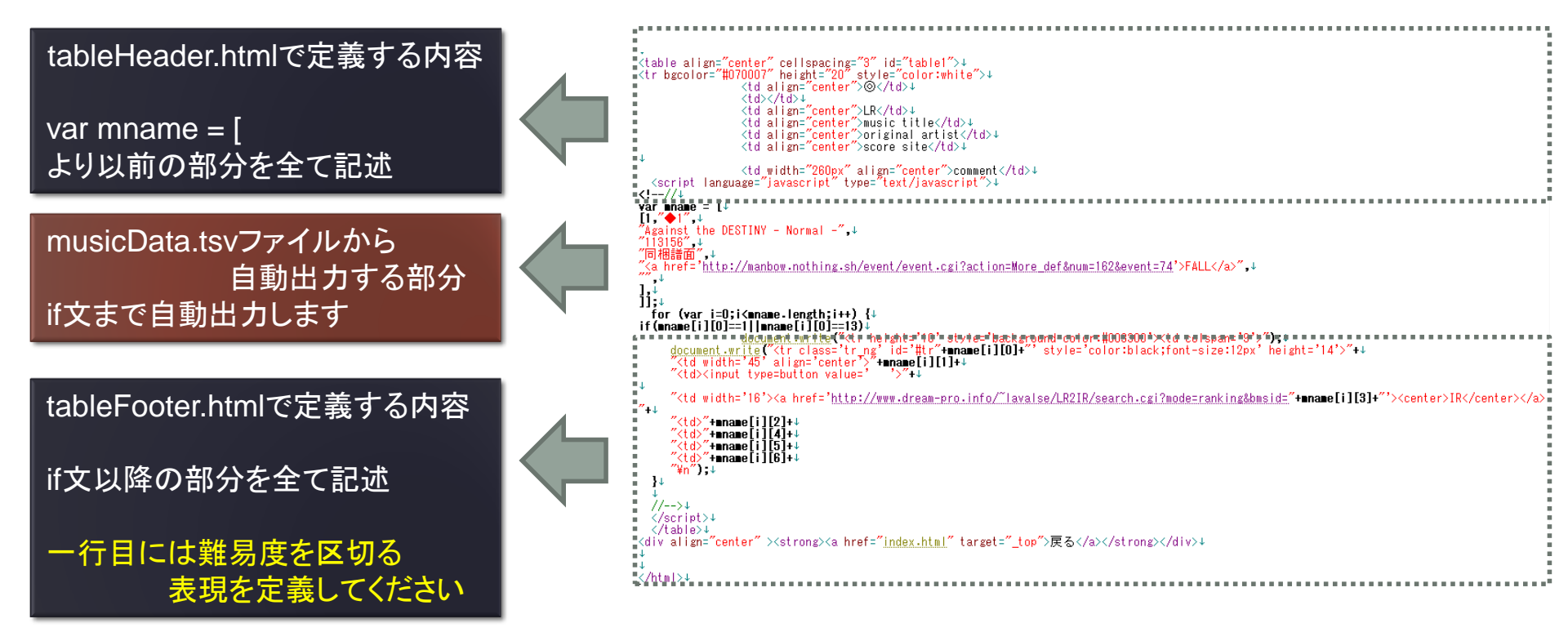

#### • 作成手順

- ・手順1. 前準備を行う
- ・手順2. 曲データを新規作成
- ・手順3. 作成した曲データを

「2.FromData2HTML.exe」にドラッグ&ドロップ

・手順4. 難易度表のhtmlが作成される

## 使用方法(新規作成時) ●手順1.前準備を行う

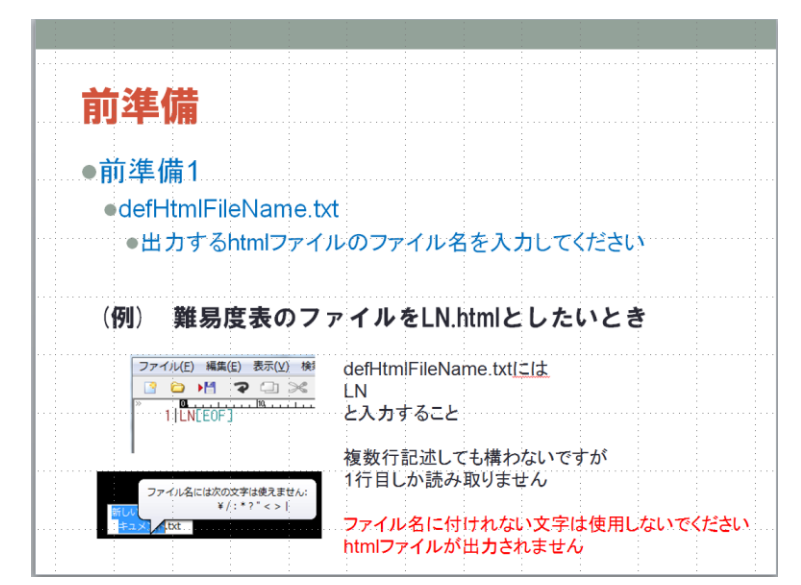

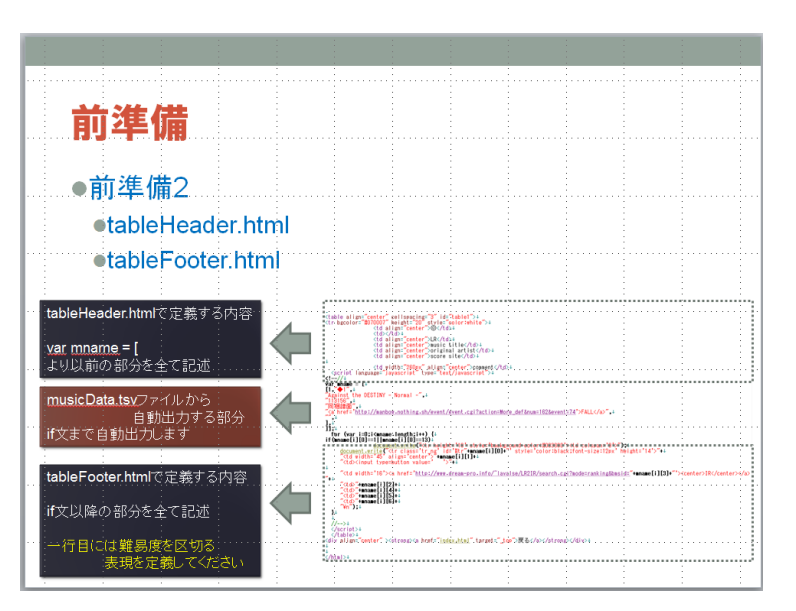

#### ●手順2. 曲データを新規作成

#### musicData.tsv

●曲データを入力してください

#### (例) 下記のデータをtsvファイルに定義するとき

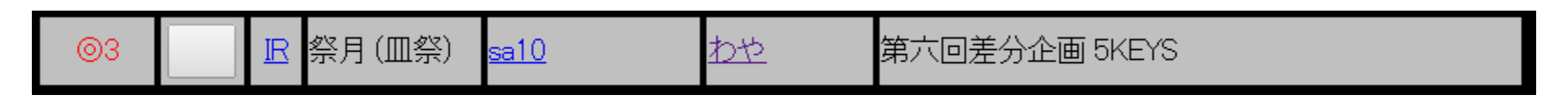

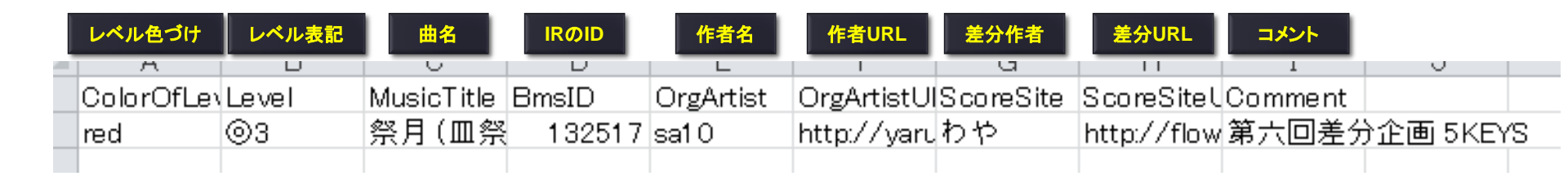

htmlファイルに出力するときは一行目は読み捨てますので 二行目以降に曲データを入力してください

#### ●手順3. 作成した曲データを 「2. FromData2HTML.exe」にドラッグ&ドロップ

書き込む - 新しいフォルダ Æ. 名前 更新日時 種類 1.FromHP2Data.exe 2014/02/02 16:20 アプリケ 2.FromData2HTML.exe アプリケ 2014/02/02 17:31 defHtmlFileName.txt + 2.FromData2HTML.exe で開く LN.html 2014/02/02 17:35 Chrome musicData.tsv 2014/02/02 17:34 TSV ファ tableFooter.html 2014/02/01 14:40 Chrome tableHeader.html 2014/01/28 20:29 Chrome tableURL.txt 2014/02/02 17:04 TXT ファ

#### ●手順4. 難易度表のhtmlが作成される

| 1.FromHP2Data.exe     | 2014/02/02 16:20 | アプリケ   |
|-----------------------|------------------|--------|
| 2.FromData2HTML.exe   | 2014/02/02 17:31 | アプリケ   |
| 📋 defHtmlFileName.txt | 2014/02/02 17:04 | TXT ファ |
| 📀 LN.html             | 2014/02/02 22:42 | Chrome |
| musicData.tsv         | 2014/02/02 17:34 | TSV ファ |
| 📀 tableFooter.html    | 2014/02/01 14:40 | Chrome |
| 📀 tableHeader.html    | 2014/01/28 20:29 | Chrome |
| 📋 tableURL.txt        | 2014/02/02 17:04 | TXT ファ |
|                       |                  |        |

## 使用方法(追加削除)

## 使用方法(追加削除)

#### • 作成手順

- ・手順1. 前準備を行う
- ・手順2. tableURL.txtにtsvファイルに変換したい

難易度表サイトのURLを記述

- ・手順3.「1.FromHP2Data.exe」を実行する
- ・手順4. musicData\_日付\_時刻.tsvのファイルが作成される
- ・手順5.tsvファイルを開き曲データを編集する
- ・手順6. 作成した曲データを

「2.FromData2HTML.exe」にドラッグ&ドロップ

・手順7. 難易度表のhtmlが作成される

## 使用方法(新規作成時) ●手順1.前準備を行う

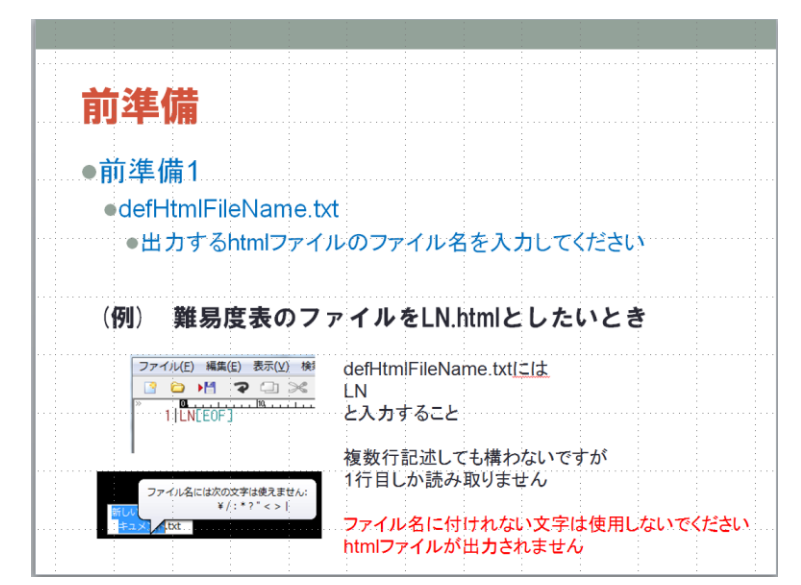

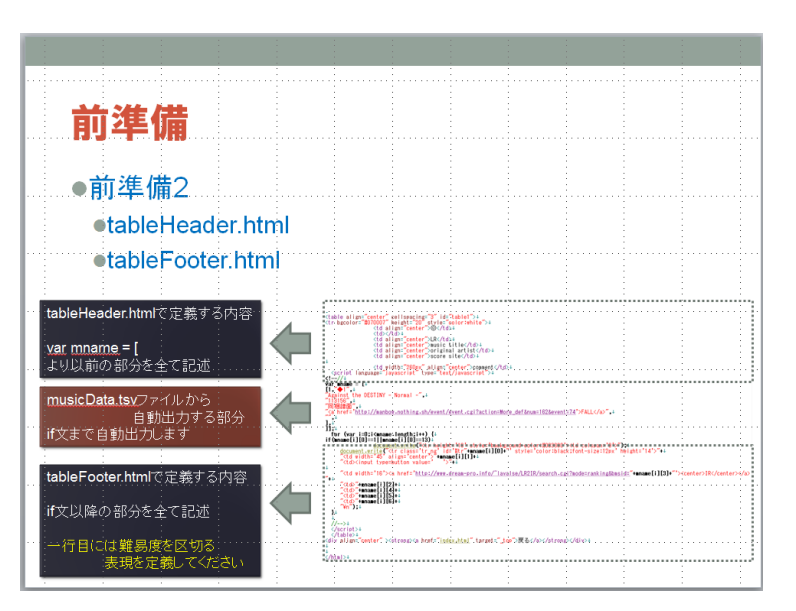

## 手順2. tableURL.txtにtsvファイルに 変換したい難易度表サイトのURLを記述

#### (例) LN難易度表の場合

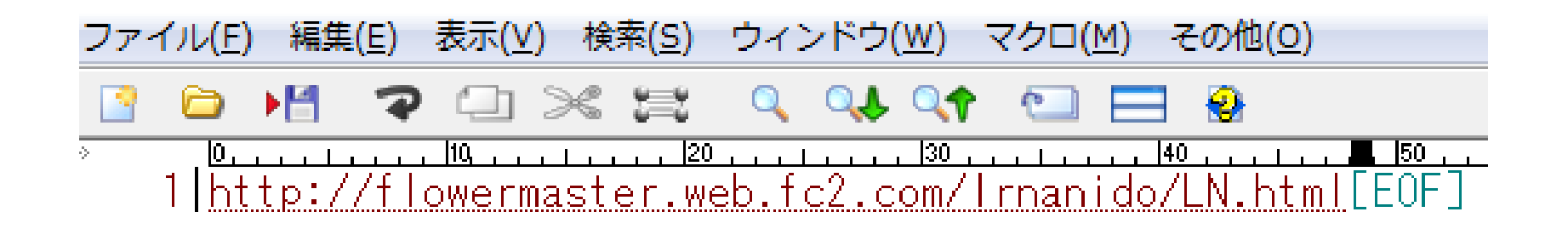

## 使用方法(新規作成時) ●手順3.「1.FromHP2Data.exe」を実行する

| 2014/02/02 16:20 | アプリケ-                                                                                                    |
|------------------|----------------------------------------------------------------------------------------------------|
| 2014/02/02 17:31 | アプリケ-                                                                                                    |
| 2014/02/02 17:04 | TXTファ                                                                                                    |
| 2014/02/02 17:34 | TSVファ                                                                                                    |
| 2014/02/01 14:40 | Chrome I                                                                                                    |
| 2014/01/28 20:29 | Chrome I                                                                                                    |
| 2014/02/02 17:04 | TXT ファ                                                                                                    |
|                  | 2014/02/02 16:20<br>2014/02/02 17:31<br>2014/02/02 17:04<br>2014/02/02 17:34<br>2014/02/01 14:40<br>2014/01/28 20:29<br>2014/02/02 17:04 |

●手順4. musicData\_日付\_時刻.tsvの

#### ファイルが作成される

| 1.FromHP2Data.exe                 | 2014/02/02 16:20 | アプリケ-    |
|-----------------------------------|------------------|----------|
| 2.FromData2HTML.exe               | 2014/02/02 17:31 | アプリケ-    |
| 📄 defHtmlFileName.txt             | 2014/02/02 17:04 | TXT ファ   |
| musicData.tsv                     | 2014/02/02 17:34 | TSVファ    |
| musicData_2014-02-02_22-55-27.tsv | 2014/02/02 22:55 | TSVファ    |
| 💿 tableFooter.html                | 2014/02/01 14:40 | Chrome I |
| 💿 tableHeader.html                | 2014/01/28 20:29 | Chrome I |
| 📄 tableURL.txt                    | 2014/02/02 17:04 | TXT ファ   |

# ●手順5. tsvファイルを開き曲データを編集する

|    | A          | В                                                      | С      | D          | E            | F          | G            | Н                | Ι            | J            | K           | L            | M               |
|----|------------|--------------------------------------------------------|--------|------------|--------------|------------|--------------|------------------|--------------|--------------|-------------|--------------|-----------------|
| 1  | Level      | MusicTitle                                             | BmsID  | OrgArtist  | OrgArtistU   | IScoreSite | ScoreSiteU   | Comment          |              |              |             |              |                 |
| 2  | <b>♦</b> 1 | Against the DESTINY - Normal -                         | 113156 | 同梱譜面       |              | FALL       | http://man   | bow.nothing      | g.sh/event/  | /event.cgi?a | action=More | _def#=1      | 62&event=74     |
| 3  | <b>♦</b> 1 | cold planet (Oceanfront City Remix) [7LN-for BEGINNER] | 72575  | MOK2       | http://mol   | yamajet    | http://wwv   | v.yamajet.co     | m/archives   | в/65         |             |              |                 |
| 4  | <b>♦</b> 1 | cy:cle [Long Note]                                     | 10858  | 同梱譜面       |              | ルゼ         | http://www   | v.luzeria.net    | /music/bm    | is.htm       |             |              |                 |
| 5  | <b>♦</b> 1 | I do all may star Live 4 U[SP HYPER]                   | 65216  | 同梱譜面       |              | ルゼ         | http://www   | v.luzeria.net    | /music/bm    | is.htm       |             |              |                 |
| 6  | <b>♦</b> 1 | La fin et l'aube (Flutist)                             | 104461 | ≺a href≓'h | ttp://absolu | wata       | http://www   | v.sohmatoa.      | com/         |              |             |              |                 |
| 7  | <b>♦</b> 1 | melancholy my day song                                 | 5942   | 同梱譜面       |              | O-SE       | http://kaiki | ou.nothing.s     | sh/          |              |             |              |                 |
| 8  | <b>♦</b> 1 | Sequential Emotions[7keys そんなことよりLNしようぜ]               | 70071  | SGR        | http://hak   | lyamajet   | http://man   | bow.nothing      | g.sh/event/  | /event.cgi?a | action=More | _def#=1      | 81&event=6C     |
| 9  | <b>♦</b> 1 | 幸せについて(LN ENJOY edit)                                  | 5835   | 同梱譜面       |              | O-SE       | http://kaik  | ou.nothing.s     | sh/          |              |             |              |                 |
| 10 | <b>♦</b> 1 | 星蝕セクエンス [LN Enjoy Edit]                                | 120890 | uet        | http://uet   | rwa.       | http://mok   | ≺a href='ht      | tp://oblivio | n.dip.jp/cre | ation/index | .htmシこちら     | に移転す            |
| 11 | <b>♦</b> 1 | 仲間を求めて [LN]                                            | 74760  | 奈那樹        | http://flow  | やっす~       | http://sour  | nd.jp/brillian   | tharmony/    |              |             |              |                 |
| 12 | <b>♦</b> 1 | ポヱ LN7                                                 | 17885  | 同梱譜面       |              | orangentle | e http://men | nbeirslijdoimlih | nome.ne.jp/  | klamnop/     |             |              |                 |
| 13 | <b>♦</b> 1 | リフラ[sikkari]                                           | 7405   | 同梱譜面       |              | migikacha  | http://dee.  | manbow.org       | ı∕event∕ex   | plus/ex_r2/  | /download.h | tml          |                 |
| 14 | ◆2         | EUROPEAN AVIATION -flyable-                            | 97340  | あーさん       | http://drov  | /naotyu-   | http://mok   | ≺a href='ht      | tp://www.r   | naotyu—stuo  | lio7.com/′≻ | こちらく/a〉の     | )ページの代わ         |
| 15 | ◆2         | lightsphere                                            | 39497  | 同梱譜面(      | ☆9)          | Hendrex    | http://man   | bow.nothing      | g.sh/event/  | /event.cgi?a | action=More | _def#=9      | 3&event=60      |
| 16 | ◆2         | Luce =LN�1=                                            | 127579 | MOK2       | http://mol   | (IKKO      | http://wwv   | 同梱譜面と            | 同じ譜面、3       | S乱使用時(       | のノート 増加     | 回避           |                 |
| 17 | ◆2         | phantasmagoria. (bms edit) [Another]                   | 77960  | 同梱譜面       |              | 小早川凛       | ∃http://man  | bow.nothing      | g.sh/event/  | /event.cgi?a | action=More | _def#=2      | 254&event=65    |
| 18 | ◆2         | Stay beside me (Another7)                              | 91365  | 同梱譜面       |              | kei_iwata  | http://kei.r | 原曲が置い            | であるHPI       | ま、ブラウ ザ      | によって閲覧      | 覧できないこ       | とがあります。         |
| 19 | ◆2         | Two losses                                             | 82967  | あーさん       | http://drov  | / Elyts    | http://toyr  | ToyMusical       | 1/アートワ.      | ルツ           |             |              |                 |
| 20 | ◆2         | under the moonlight[LN]                                | 80553  | ш          | http://tkno  | yamajet    | http://www   | /.yamajet.co     | m/archives   | в/62         |             |              |                 |
| 21 | ◆2         | VIEW                                                   | 76000  | あーさん       | http://drov  | PASS       | http://toyr  | ToyMusical       | 1/アウダー       | スペース         |             |              |                 |
| 22 | ◆2         | Wiinter dream [7keys SGR-LN]                           | 71715  | SGR        | http://hak   | lyamajet   | http://www   | /.yamajet.co     | im/          |              |             |              |                 |
| 23 | ◆2         | 恋のテレフォンナンバー [ANOTHER]                                  | 49039  | 同梱譜面       |              | CRUNCH     | http://mok   | ≺a href='ht      | tp://stec.x  | 0.com/sf_e   | vent/music  | .cgi?5&31′>+ | イベントページ         |
| 24 | ◆2         | 萃夢想 (HYPER-LN)                                         | 152863 | のれぼん       | http://sdn   | F/A18      | http://yaru  | ki0.sakura.r     | ne.jp/event/ | /ondanyugi   | 5/impressio | n.cgi?no=29  |                 |
| 25 | ◆2         | それは、遠い夏の日[7Key Long Note]                              | 90018  | ≺a href=′h | ttp://absolu | AKITO      | http://page  | 原曲:「http         | ://big.freet | tt.com/akito | o11/sorenat | :u_lq.rarJをア | <u> ドレスバーに</u>  |
| 26 | ◆2         | 月陽炎(長七)                                                | 132824 | ≺a href=′h | ttp://absolu | 18 & Q     | http://web   | archive.org.     | /web/2007    | 021816050    | )3/http://s | azanka.saku  | ra.ne.jp/~2tdm. |
| 27 | ◆2         | 幻の大地セルベンティナ                                            | 75877  | vese       | http://vier  | shammy     | http://shar  | nmy.kdn.jp/      |              |              |             |              |                 |
| 28 | ◆2         | 物怪舞踏 -Another LN                                       | 14211  | Johnny     | http://yuk   | i篠螺悠那      | http://tsub  | u.ath.cx/~s      | sry/         |              |             |              |                 |

#### ●手順6. 作成した曲データを

#### 「2. FromData2HTML.exe」にドラッグ&ドロップ

| 書き込む 新しいフォルダー            | 0000000000  | •== •            |          |
|--------------------------|-------------|------------------|----------|
| 名前                       |             | 更新日時             | 種類       |
| 1.FromHP2Data.exe        | 2           | 2014/02/02 16:20 | アプリケ-    |
| 2.FromData2HTML.exe      |             | 2014/02/02 17:31 | アプリケ-    |
| 📋 defHtmlFileName.txt    | 🕇 2.F       | romData2HTML.e   | exe で開く  |
| 📋 musicData.tsv          | 2           | 2014/02/02 17:34 | TSVファ    |
| musicData_2014-02-02_22- | 55-27.tsv 2 | 2014/02/02 22:55 | TSVファ    |
| 💿 tableFooter.html       | 2           | 2014/02/01 14:40 | Chrome I |
| 💿 tableHeader.html       | 2           | 2014/01/28 20:29 | Chrome I |
| tableURL.txt             | 2           | 2014/02/02 17:04 | TXT ファ   |

#### ●手順7. 難易度表のhtmlが作成される

| 1.FromHP2Data.exe                   | 2014/02/02 16:20 | アプリケー    |
|-------------------------------------|------------------|----------|
| 2.FromData2HTML.exe                 | 2014/02/02 17:31 | アプリケー    |
| 📄 defHtmlFileName.txt               | 2014/02/02 17:04 | TXT ファ・  |
| 💿 LN.html                           | 2014/02/02 22:59 | Chrome H |
| musicData.tsv                       | 2014/02/02 17:34 | TSV ファイ  |
| 📄 musicData_2014-02-02_22-55-27.tsv | 2014/02/02 22:55 | TSV ファイ  |
| tableFooter.html                    | 2014/02/01 14:40 | Chrome H |
| 📀 tableHeader.html                  | 2014/01/28 20:29 | Chrome H |
| tableURL.txt                        | 2014/02/02 17:04 | TXT ファ・  |

#### ●仕様の詳細

●HTMLの解析が甘く、正確に解析できない場合があります

#### ●URLを設定している箇所において

#### リンク先と通常の文字列が一緒に定義されている場合 tsvファイルにはタグがついたままセルの中に設定されます

| <u>void</u> (4-void-er                                                                                                    |             |             | nrai)        | <u>方</u><br>人 | 実 <u>長の 娘さん</u><br>_(LN up0180 | <u>の親戚の神</u><br>D) | <u>時社の 娘さ</u> |              |            |
|----------------------------------------------------------------------------------------------------|-------------|-------------|--------------|---------------|--------------------------------|--------------------|---------------|--------------|------------|
|                                                                                                    |             |             | AULE         |               |                                | sovite:            |               | ~~ 1//       |            |
| <a href="&lt;/td&gt;&lt;td&gt;http://abso&lt;/td&gt;&lt;td&gt;lute.pv.land.&lt;/td&gt;&lt;td&gt;to/bmsuplo&lt;/td&gt;&lt;td&gt;ader.html"></a> | 族長の娘さ       | んの親戚の       | 神社の娘さ        | んく/a>(LN      | up0180                         |                    |               |              |            |
| D                                                                                                    | Е           | F           | G            | Н             | Ι                              | J                  | K             | L            | M          |
| ≺a href=′ht                                                                                                    | tp://absolu | AKITO       | http://page  | 原曲:「htt       | p://big.freet                  | t.com/akito        | 11/sorenat    | tu_lq.rarJをフ | ペレス,       |
| ≺a href='ht                                                                                                    | tp://absolu | 8 & Q       | http://web   | archive.or,   | g/web/2007                     | 021816050          | )3/http://sa  | azanka.saku  | ira.ne.jp/ |
| vese                                                                                                    | http://vien | shammy      | http://shar  | nmy.kdn.jp    | /                              |                    |               |              |            |
| Johnny                                                                                                    | http://yuki | 篠螺悠那        | http://tsub  | ou.ath.cx/~   | ssry/                          |                    |               |              |            |
| Johnny                                                                                                    | http://mok  | tarolabo    | http://ofut  | 差分はくa         | href='http:/.                  | /wonder.bm         | is.ms/tower   | r/event/fina | al/bofiii_ |
| MOK2                                                                                                    | http://mok  | nmk         | http://man   | 2013/03/      | 05に譜面修                         | 正、差し替え             | ί             |              |            |
| vese                                                                                                    | http://vien | ≺a href=′ht | tp://web.ar  | chive.org/    | web/201102                     | 210145725/         | (http://bms   | -hokan.x0.d  | com/bm     |
| 同梱譜面                                                                                                    |             | mommy       | http://mon   | nmy1 6807.    | seesaa.net/                    |                    |               |              |            |
| MOK2                                                                                                    | http://mok  | orgt        | http://man   | bow.nothir    | ig.sh/event/                   | /event.cgi?a       | action=More   | e_def#=      | 80&eve     |
| ≺a href='ht                                                                                                    | tp://absolu | ≺a href=′ht | tp://skydriv | /e.live.com   | /?cid=2E0B®                    | 6A3313093          | 87C′>void<∕   | ∕a>(4-void-  | enrai)     |

#### ●仕様の詳細

● 曲名にhtmlタグがついている場合

#### そのまま曲名に含まれてセルに設定されます

| B2            | <b>+</b> (8  | <i>f</i> ∡ ≺A name= | ″2′≻AutumnBreeze Anothe | r7(BGA)K/ <i>A</i> | シ  |
|---------------|--------------|---------------------|-------------------------|--------------------|----|
|               |              | В                   |                         | С                  |    |
| MusicTitle    |              |                     |                         | BmsID              | ιO |
| KA name≓′2′≻A | AutumnBreeze | Another7(BGA)K      | :/A>                    | 70323              | 同  |
| KA name='2'>0 | HASER [Anoth | her]                |                         | 712                | 同  |
|               |              | 2 S                 |                         |                    |    |

#### ●仕様の詳細

#### ●吐き出すhtmlファイルについてレベルの区切りは

#### レベルの文字列が異なる箇所で切れるようになります

|   | A          | В                                                      | С      | D       |
|---|------------|--------------------------------------------------------|--------|---------|
| 1 | Level      | MusicTitle                                             | BmsID  | OrgArti |
| 2 | <b>♦</b> 1 | Against the DESTINY - Normal -                         | 113156 | 同棞譜     |
| 3 | ◆2         | EUROPEAN AVIATION -flyable-                            | 97340  | あーさん    |
| 4 | ◆2         | lightsphere                                            | 39497  | 同棞譜     |
| 5 | ◆1         | cold planet (Oceanfront City Remix) [7LN-for BEGINNER] | 72575  | MOK2    |
| 6 |            |                                                        |        |         |

|            |    |                                                           |             | 0100           |                   |
|------------|----|-----------------------------------------------------------|-------------|----------------|-------------------|
|            |    |                                                           |             |                |                   |
| <b>•</b> 1 | IR | Against the DESTINY – Normal –                            | 同梱譜面        | FALL           |                   |
|            |    |                                                           |             |                |                   |
| <b>♦</b> 2 | IR | EUROPEAN AVIATION -flyable-                               | <u>あーさん</u> | <u>naotyu-</u> | <u>こちら</u> のページの作 |
| <b>♦</b> 2 | IR | lightsphere                                               | 同梱譜面(☆9)    | <u>Hendrex</u> |                   |
|            |    |                                                           |             |                |                   |
| ◆1         | IR | cold planet (Oceanfront City Remix) [7LN-for<br>BEGINNER] | MOK2        | <u>yamajet</u> |                   |

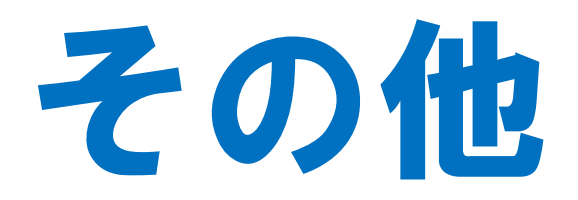

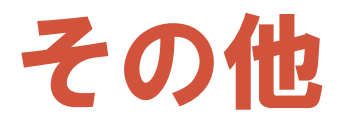

- ●追加仕様の要求
- ●不具合報告
- ●使い方の不明な点

#### などありましたら 下記URLにて意見をお待ちしております。

http://minddnim.bbs.fc2.com/

## これでMy難易度表を作ろう!

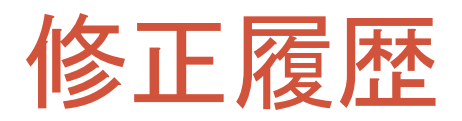

- 1.2ver
  - ・レベルの色づけ対応を追加
- 1.1ver
  - カレントディレクトリが正しく表現されていないバグを修正